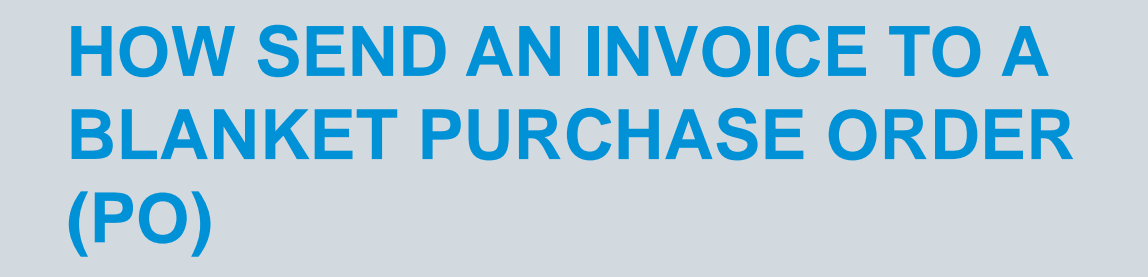

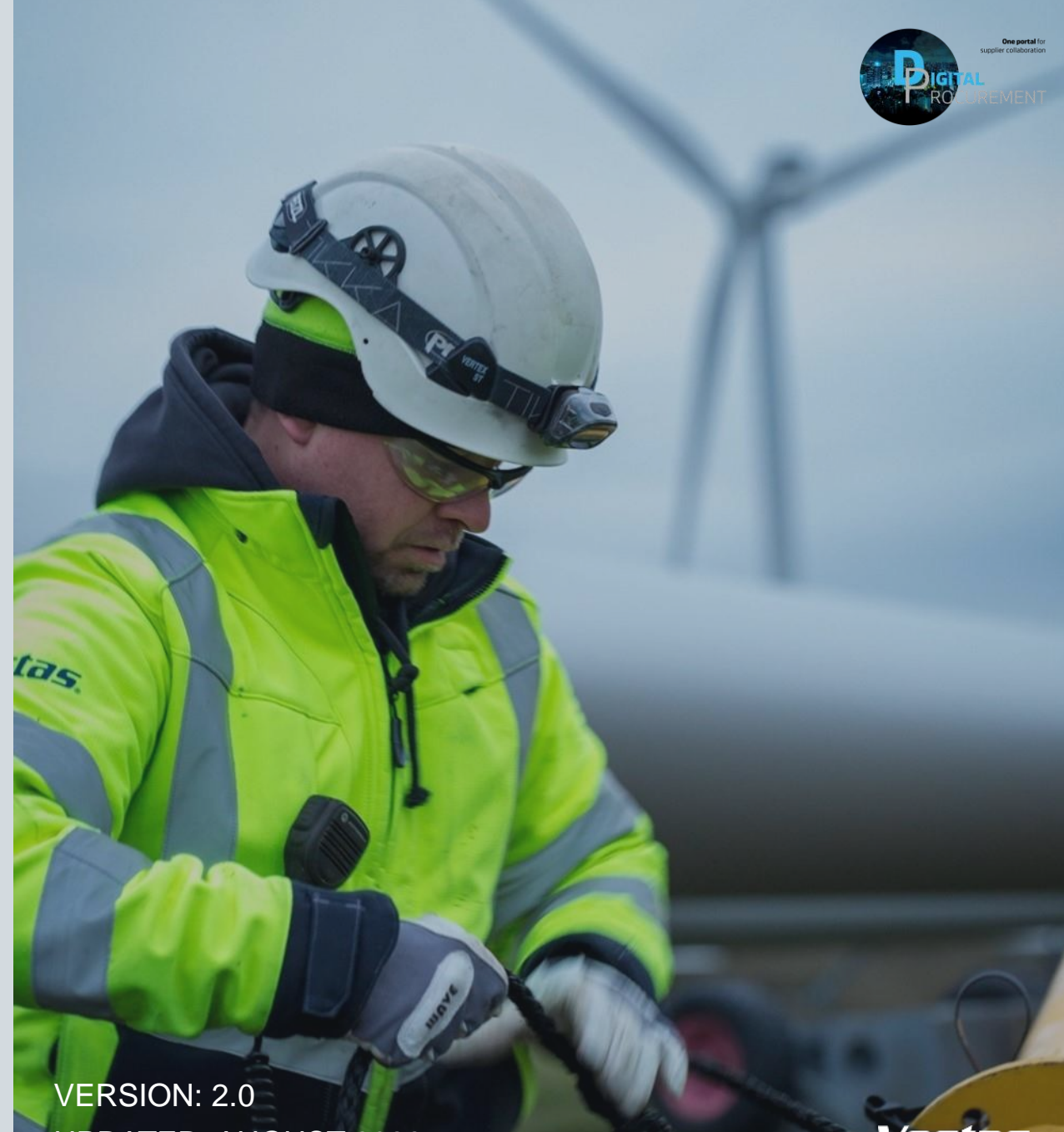

Classificatio UPDATED: AUGUST 2022

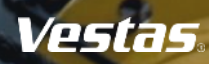

# **CREATE AN INVOICE FOR A BLANKET PO**

### - Step-by-step

- 1. Click 'Create Invoice' and select 'Standard Invoice'.
- 2. Fill in the invoice number ('Invoice #') and the invoice date ('Invoice Date'). *Note, this should always match the data in your invoicing system.*
- 3. Provide the tax rate (%) and update the 'Date of Supply' if this is not the same as the invoice date.
- 4. Provide your 'Supplier VAT/Tax ID' and 'Supplier Commercial Identifier'.
- 5. Select the line item which you want to invoice and select 'Create'  $\rightarrow$  'Goods'.
- 6. Enter the 'Amount' and update quantity as "1". Select 'Create'.
- 7. Click 'Next', review and submit the invoice.

| - Illustration ————————————————————————————————————                                                                                                    |                                                                                                    |
|----------------------------------------------------------------------------------------------------|----------------------------------------------------------------------------------------------------|
| SAP Business Network - Enterprise Account TEST MODE                                                                                                    |                                                                                                    |
| Purchase Order: 4700015497                                                                                                    | Customer NUT:     Support Commond:     Support Commond:     Support     |
| Create Order Confirmation  Create Ship Notice Create Invoice Create Invoice Create Invoice Create Invoice Create Invoice Line-Item Credit Memo                                                                                                    | Condensity Condensity |
| Line-Item Debit Memo Line-Item Debit Memo Vestas Wind Systems A/S Hedeager 42                                                                                                    | Blanket PO Items                                                                                                    |
| Invoice Header * Indicates required field                                                                                                    |                                                                                                    |
| Summary         Substrait         150.00 EUR           Involce 8:*         123456         Amount Due:         137.50 EUR           Involce Date *         22 Nov 2019         Image: 2010         Image: 2010         Image: 2010                                                                                                    | Goods                                                                                                    |
| Senter Description:<br>Remt To: Tina TEST<br>Arbus C<br>Nederblarenich                                                                                                    | Create Invoice Creata Cancel                                                                                                    |
| A Anthe<br>IIII Tic: Vestas Blades Deutschand GmbH<br>Lauchhanner                                                                                                    | Blanket PO Item                                                                                                    |
| Gemany<br>Tex O                                                                                                    | Line         Quantity         UOM         Price         Part #         Auxiliary Part ID         Description         Subtotal           10         Undisclosed         C62         Undisclosed         Services         Undisclosed                                                                                                    |
| Header level tax      Category:* VAT     Taxable Amount: 150:00 EUR     Taxable Amount: 150:00 EUR                                                                                                    | ▼ Invoice Item      * Indicates required field     Line Item Actions                                                                                                    |
| Locatore Retrieves Description: Regime: Tas Amount Tas Amount Tas | 6 Quantity:* 1 Auxiliary Part ID: Unit: c62<br>Unit: Price:* 190 DKK                                                                                                    |
| Date Of Pre-Payment:         Date Of Supply.*         14 Nex 2019           Law Reference:         Triangular Transaction                                                                                                    | Subtotal: 0.00 DKK<br>Blanket PO Items                                                                                                    |
|                                                                                                    | Line Quantity UOM Price Part # Auxiliary Part ID Description Subtotal                                                                                                    |
|                                                                                                    | ▼ 10     Undisclosed     C62     Undisclosed     Services     Undisclosed                                                                                                    |
|                                                                                                    | 10.1 1 10.00 DKK                                                                                                    |
|                                                                                                    | Create 🔻 Edit Delete                                                                                                    |
|                                                                                                    | 7                                                                                                    |
|                                                                                                    | Update Save Exit Next                                                                                                    |
|                                                                                                    | Anamatic                                                                                                    |

Vestas

## **IMPORTANT INFORMATION**

#### Ariba invoicing only possible for selected countries

Invoicing via Ariba is only possible for orders delivered and invoiced to selected countries. See list of countries <u>HERE</u>.

#### Submit Ariba invoice as soon as possible

Please submit invoice in Ariba as soon as possible after it's been created in your invoicing system. Backdating of an invoice is allowed max. 14 days in the past.

#### Remember to distinguish between tax rates

If you have different tax rates for different line items please select the option 'Line level tax' and enter the tax rate for each line separately. You will have to select the line item and dropdown "Line item actions" in order to select the TAX option for that particular line item.

#### How to avoid invoice rejection

If you are asked to attach original invoice, you can have the option enabled from "Add to Header" dropdown. To avoid invoice rejection always ensure to match Invoice number, invoice date, invoice amount and billing address between Ariba invoice and attached original PDF invoice

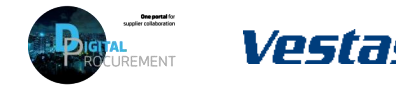

### **NEED HELP?**

Support is available!

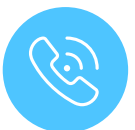

For **questions or technical support** please contact the <u>Vestas SSC Ariba team</u>

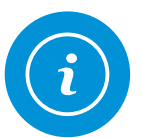

For **information and guides** from the Digital Procurement program in Vestas, visit our <u>website</u>

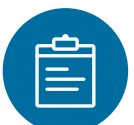

For general **Ariba resources**, visit the <u>Ariba</u> <u>Supplier Portal</u>

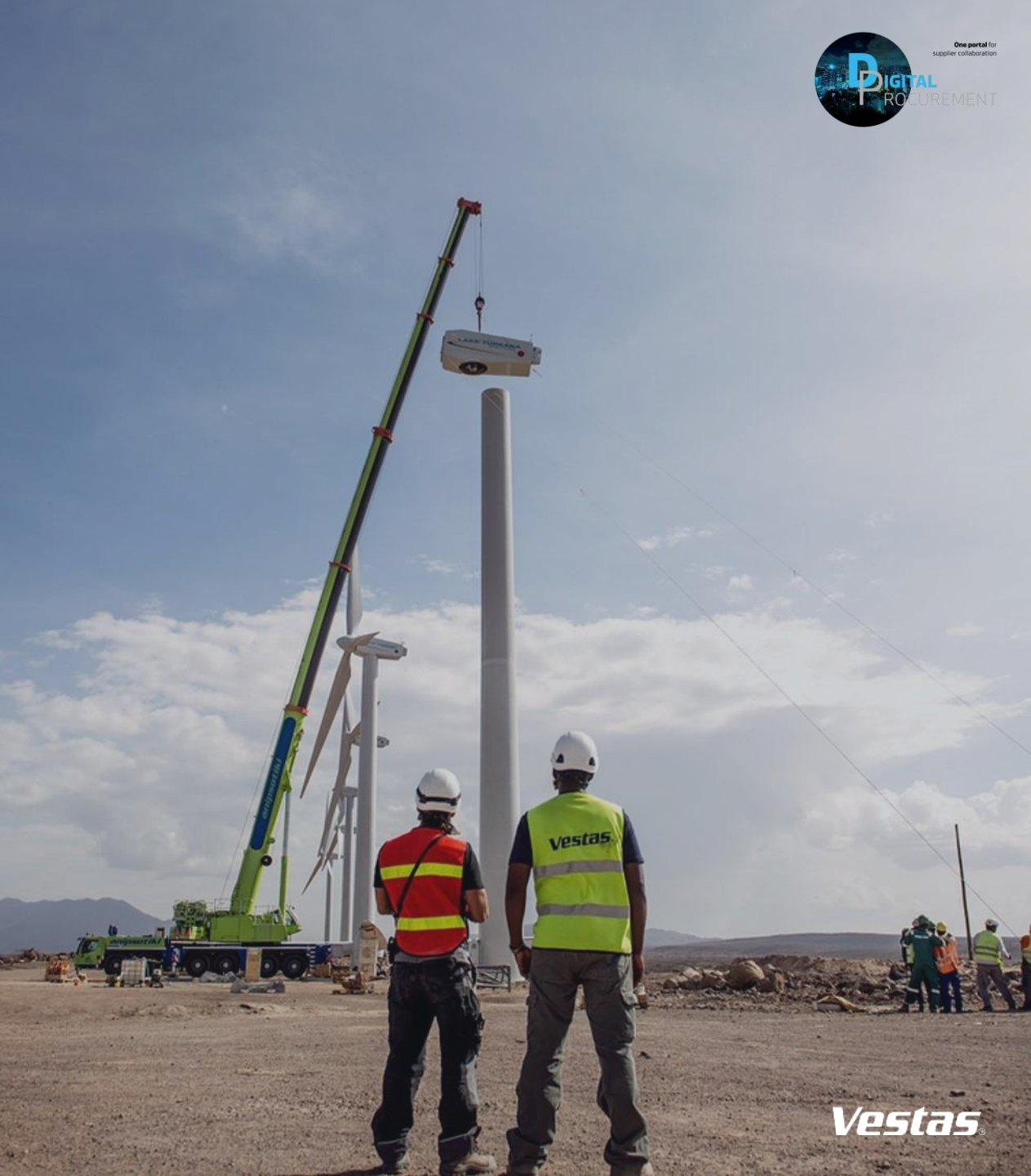

Classificatio